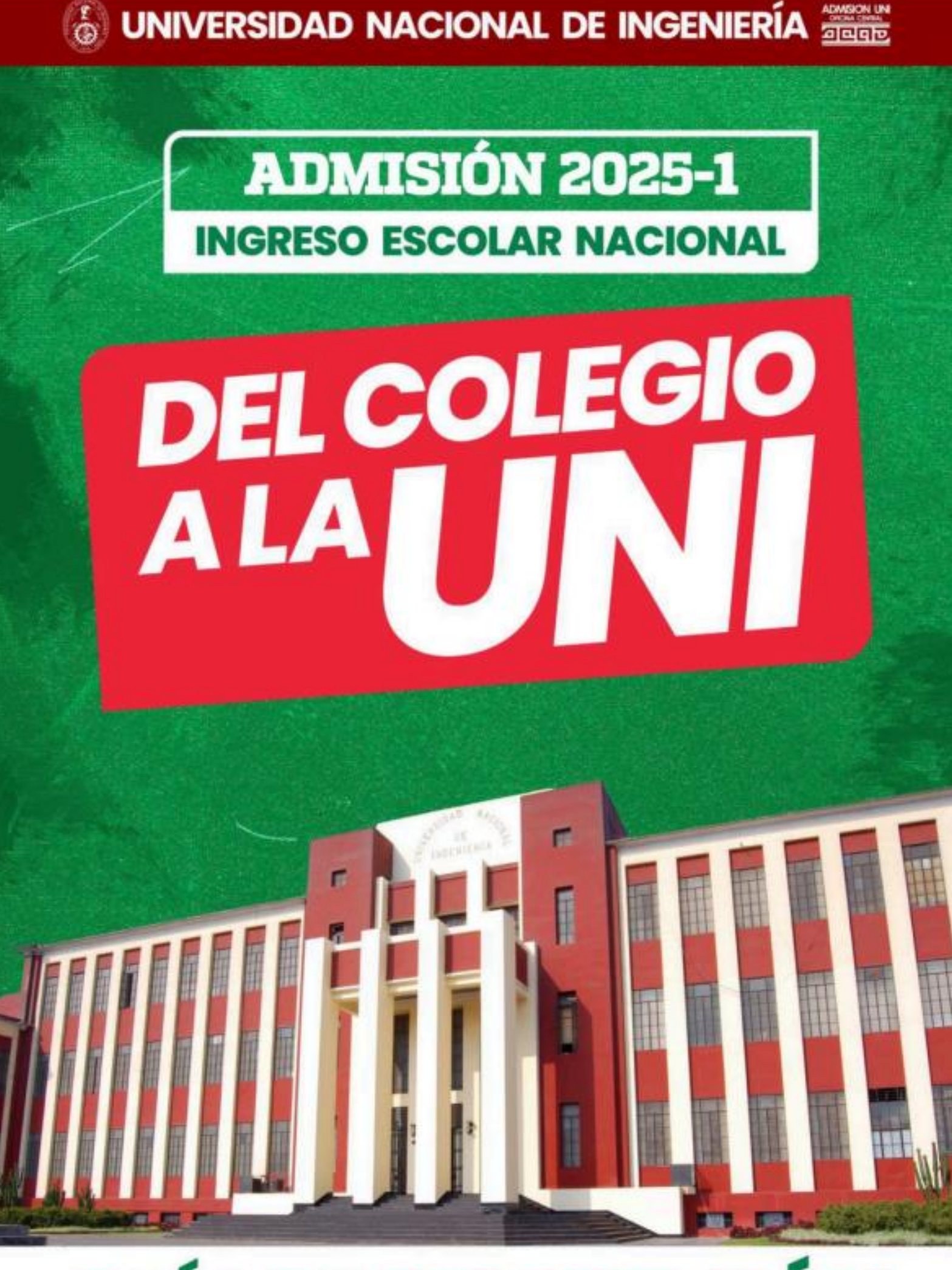

# **GUÍA DE INSCRIPCIÓN**

## PASO 1 : Registrate en línea

• Ingresa a http://ien.admision.uni.edu.pe/ e ingresa a la opción "REGISTRATE"

| UNIVERSID<br>NACIONAL<br>INGENIER                               | AD<br>DE<br>LÍA | UNITEN                                         |                      |                    |                 |
|-----------------------------------------------------------------|-----------------|------------------------------------------------|----------------------|--------------------|-----------------|
| INGRESO ESCOLAR NACIONAL, TAL<br>BECA 18<br>INGRESA A TU CUENTA | .ENTO           | Admisión<br>2025=1                             |                      | Nacional           | Visitones       |
| Seleccione el tipo de documento<br>DNI<br>DNI DEL POSTULANTE    |                 | O8<br>CNC 2024                                 | Ó                    | CAR.               |                 |
| Contraseña<br>¿Olvidaste tu o                                   | iontraseña?     | 200 000<br>Dec<br>informes.admision@uni.edu.pe | ① Admisión UNI       | admision.uni.edu.p | o<br>iision_uni |
| No tienes cuenta? REGISTRATE                                    |                 | 98160                                          | 9955 - 981600816 - 9 | 581809170          |                 |

• Completa los campos e ingresa el texto de la imagen, Luego has clic en "Registrarme"

| 1876                                   | INGENIERIA                                  |
|----------------------------------------|---------------------------------------------|
|                                        | REGISTRO                                    |
| Ingresa tus<br>Seleccione el tipo de c | datos para ingresar al sistema<br>documento |
| DNI                                    |                                             |
| Ingresa tu número de                   | Documento (no del apoderado)                |
| DNI del postulante                     |                                             |
| Ingresa tu correo elec                 | trónico                                     |
| Email                                  |                                             |
| Ingresa un celular de o                | contacto                                    |
| Número de Celular                      |                                             |
| Genera tu Clave (míni                  | mo de 6 dígitos)                            |
| Clave                                  |                                             |
| Ingresa nuevamente t                   | u Clave                                     |
| Repite tu Clave                        |                                             |
| Ingresa el Texto de la I               | magen                                       |
| GdsGJt                                 | Cambiar                                     |
| Ingrese el Texto de la                 | Imagan                                      |

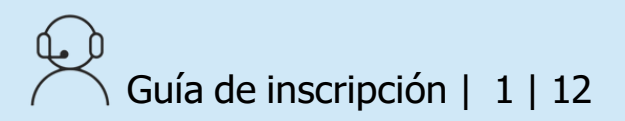

#### • Acepta los Términos y Condiciones

| Declar   | o bajo juramento que estoy de acuerdo y acepto los             |
|----------|----------------------------------------------------------------|
| siguier  | ites términos:                                                 |
| -Los po  | agos realizados a favor de la Universidad por los conceptos de |
| "Prospo  | acto de Admisión" y "Derecho de Inscripción" no son            |
| reemb    | olsables.                                                      |
| - El po  | Itulante que, en cualquier forma, atente contra el orden o el  |
| patrim   | onio de la UNI, que falte a la verdad en la información        |
| registri | ada durante su inscripción o que participe en la comisión del  |
| delito o | de suplantación o fraude o que se le detecte equipos           |
| electró  | nicos de almacenamiento, transmisión o recepción de datos,     |
| que ino  | cumpla con las disposiciones, condiciones, protocolos y        |
| requisi  | tos para rendir las pruebas, será separado del Ingreso Escolar |
| Nacior   | al, o perderá la vacante de ingreso obtenida y será            |
| inhabil  | itado definitivamente para postular a la UNI en futuros        |
| Concu    | rsos de Admisión, sin perjuicio de las acciones legales que    |
| pudier   | an corresponder.                                               |
| - Acep   | to recibir información y publicidad en los medios de contacto  |
| registr  | ados en mi inscripción.                                        |
| SI       | ~                                                              |

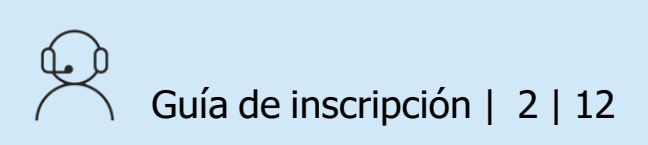

## PASO 2: Inscripción en línea

• Una vez aceptado "Los términos y Condiciones" te redirigirá a la siguiente ventana:

| Inicio Datos v Prospecto v Pagos v Ficha                                                                                                    |                                                                              |                                                                |
|----------------------------------------------------------------------------------------------------|------------------------------------------------------------------------------|----------------------------------------------------------------|
|                                                                                                    |                                                                              |                                                                |
| Para realizar tu inscripción deberás seguir los siguier                                                                                                    | ites pasos:                                                                  |                                                                |
| Paso ]                                                                                                    | es, Datos Complementarios INGRESAR                                           |                                                                |
| Paso 2<br>Formato de pago del banco, BCP, ScotiaBank                                                                                                    | INGRESAR                                                                     |                                                                |
| Paso 3                                                                                                    |                                                                              |                                                                |
| Semibeca Solicita SEMIBECA                                                                                                    | Descargar<br>Reglamento,<br>Solucionario y<br>Guía de las<br>especialidades. | Contáctanos Si tienes<br>difilicultades con tu<br>inscripción. |
| <ul> <li>Pre inscripción, Datos Personales, Datos Familiare</li> <li>Paso 2</li> <li>Formato de pago del banco, BCP, ScotiaBank</li> <li>Paso 3</li> <li>Ficha de inscripción MGRESAR</li> <li>Semibeca Solicita semibeca.</li> </ul> | ROBECTO VITUAL<br>Guio de los<br>especialidades.                             | Contáctanos Si tienes<br>diflicultades con tu<br>inscripción.  |

• Para iniciar el proceso de inscripción; dale clic a la "DATOS y Luego Pre-Inscripción"

| UNIVERSIDAI<br>DE INGE | <b>JNNI</b><br>D Nacional<br>Nieria |             |         |       |  |
|------------------------|-------------------------------------|-------------|---------|-------|--|
| Inicio                 | Datos ~                             | Prospecto 🗸 | Pagos 🗸 | Ficha |  |
|                        | Pre In                              | scripción   |         |       |  |

• En esta página, deberás completar las casillas con tus datos e información personal

| DATOS PERSONALES                                                   |                                 |                                 |                            |
|--------------------------------------------------------------------|---------------------------------|---------------------------------|----------------------------|
| Ingresa <b>tus datos personales</b> (NO EL DE TU APODER.           | ADO) para ser considerac        | do postulante 🔦 Regresar        | )                          |
| Observación<br>Los nombres y apellidos deben coincidir con tu DNI, | , todos los campos con ('       | *) son obligatorios.            |                            |
| Apellido Paterno del postulante (*)                                | Apellido Materno del pos        | stulante (*)                    | Nombres del postulante (*) |
| Apellido Paterno del postulante                                    | Apellido Materno del postulante | 3                               | Nombres del postulante     |
| Modalidad                                                          |                                 |                                 |                            |
| INGRESO ESCOLAR NACIONAL 2025-1                                    |                                 | ¿ Deseas cambiar la modalidad ? |                            |
|                                                                    |                                 | CAMBIAR MODALIDAD               |                            |
| Facultad a la que postulas                                         |                                 |                                 |                            |
| Escoger la Facultad de postulación                                 | ~                               |                                 |                            |
| Sede donde rendirás el examen<br>Escoger Sede (*)                  |                                 |                                 |                            |
| LIMA METROPOLITANA                                                 | ~                               |                                 |                            |
|                                                                    |                                 |                                 |                            |

- Le damos el botón guardar al Finalizar el llenado de nuestros datos.
- Institución Educativa donde estas estudiando

#### Observación

Es tu responsabilidad seleccionar correctamente la Institución Educativa donde estas estudiando. El cambio de gestión de las instituciones Educativas (pública o privada) implica realizar el pago correspondiente.

- Los pagos realizados a favor de la Universidad por los conceptos establecidos en el Concurso de Admisión, se realizan en las entidades financieras que la Universidad autorice. Los pagos efectuados no serán reembolsados.

- Reglamento del Ingreso Escolar Nacional y Talento Beca 18 2023-1

Ubica el departamento de la Institución Educativa donde estas estudiando (\*)

#### LIMA

Selecciona tu Institución Educativa

FORTALEZA DE JESUS

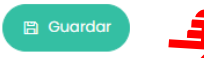

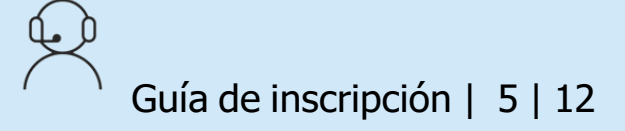

• Al finalizar de completar los Datos, Nos mostrara la siguiente pantalla y le daremos "CONFIRMAR"

|   | Confirmación de datos ×                                  |
|---|----------------------------------------------------------|
|   | ¿Estas seguro que los siguientes<br>datos son correctos? |
|   | APELLIDOS Y NOMBRES: CAMPOS UGARTE<br>RODRIGO DE PAUL    |
|   | NÚMERO DE DNI: 99999999                                  |
|   | ESPECIALIDAD DE PRIMERA OPCIÓN:<br>INGENIERÍA CIVIL      |
| F | CONFIRMAR Corregir datos                                 |

 NOTA: Al completar sus datos personales, tienen la opción de seleccionar "Cambiar Modalidad", donde se desplegarán tres opciones. Podrán elegir cualquiera de ellas, tal como se muestra en la imagen adjunta.

| DATOS PERSONALES                                                 |                                       |                                   |                            |
|------------------------------------------------------------------|---------------------------------------|-----------------------------------|----------------------------|
| ngresa <b>tus datos personales</b> (NO EL DE TU                  | APODERADO) para ser conside           | erado postulante 🔶 Regresa        |                            |
| <b>Dbservación</b><br>.os nombres y apellidos deben coincidir co | on tu DNI, <b>todos los campos co</b> | on (*) son obligatorios.          |                            |
| Apellido Paterno del postulante (*)                              | Apellido Materno del postulante (*)   |                                   | Nombres del postulante (*) |
| Apellido Paterno del postulante                                  | Apellido Materno del postulante       |                                   | Nombres del postulante     |
| Modalidad                                                        |                                       |                                   |                            |
| INGRESO ESCOLAR NACIONAL 2025-1                                  |                                       | ¿ Deseas cambiar l<br>modalidad ? | a                          |
|                                                                  |                                       | E CAMBIAR MODALIDAD               |                            |
|                                                                  |                                       |                                   |                            |

Tener en cuenta que al seleccionar cualquiera de las modalidades, los documentos a subir variarán según la opción elegida. Una vez elegida la opción seguir los siguientes pasos:

| DATOS PERSONALES                                                                                                    |
|----------------------------------------------------------------------------------------------------|
| Selecciona una de la siguientes opciones: 🔦 Regresar                                                                                            |
| INGRESO ESCOLAR NACIONAL                                                                                                    |
| Estoy cursando el último año de secundaria de Educación Básica Regular o Educación Básica Alternativa en una institución educativa del Perú.    |
| TALENTO BECA 18                                                                                                    |
| 🕮 Está dirigida a estudiantes que estén cursando el último año o hayan culminado la Educación Secundaria en instituciones educativas del país y |
| que se encuentren inscritos o preseleccionados por el Programa Nacional de Becas y Crédito Educativo – PRONABEC INGRESAR                        |

SOLO PARA INTERESADOS (Sin derecho a vacante)

Los interesados en participar en los Exámenes que convoque la Dirección de Admisión (a excepción de los estudiantes de la UNI) y que no cumplan los requisitos exigidos como postulante regular, podrán inscribirse y rendirlos en calidad de participante sin derecho a acceder a una vacante; sus notas serán enviadas directamente a su correo electrónico registrado en su inscripción.

#### • Iremos Nuevamente al menú "Datos" y "Personales", llenarlo y "GUARDAR"

| DATOS PERSONALES                                                      |                                                  |
|-----------------------------------------------------------------------|--------------------------------------------------|
| atos personales del <b>POSTULANTE</b> (NO DEL APODERADO) ( 🔦 Regresar |                                                  |
| observación<br>odos los campos con (*) son obligatorios.              |                                                  |
| Datos Personales                                                      |                                                  |
| Tipo Identificación                                                   | Número de identificación (*)                     |
| DNI                                                                   | 99999999                                         |
| Email del postulante (*)                                              | Sexo del postulante (*)                          |
| 9999999@gmail.com                                                     | Sexo del postulante 🗸                            |
| Talla del postulante(en metros) (*)                                   | Peso del postulante (en kilogramos) (*)          |
| Talla del postulante                                                  | Peso del postulante                              |
| Número de Celular del postulante (*)                                  | Teléfono fijo del postulante (*)                 |
| Número de celular del postulante                                      | Teléfono fijo del postulante                     |
| País donde vive el postulante (*)                                     | Distrito donde vive el postulante                |
| PERÙ 🗸                                                                | Seleccione el distrito : ejemplo LIMA ~          |
| Fecha de nacimiento del postulante (dia-mes-año)(*)                   | Otros teléfonos de contacto (*)                  |
| dd/mm/aaaa                                                            | Otros teléfonos de contacto                      |
| Dirección donde vive el postulante (*)                                |                                                  |
| Dirección donde vive el postulante                                    |                                                  |
| Año de inicio de la secundaria (*)                                    | Selecciona el año que culminas la secundaria (*) |
| Inicio de la secundaria                                               | Fin de la secundaria                             |
| País donde nació el postulante (*)                                    | Distrito donde nació el postulante (*)           |
| PERÚ 🗸                                                                | Seleccione el distrito : ejemplo LIMA ~          |

# • Luego Volvemos a la opción "DATOS" y "FAMILIARES", completamos todos los datos que nos piden y "GUARDAR"

| DATOS FAMILIARES                          |                                                 |                                               |
|-------------------------------------------|-------------------------------------------------|-----------------------------------------------|
| atos Familiares del POSTULANTE 🔦 Regre    | esar                                            |                                               |
| Los nombres y apellidos deben coincidir a | con el DNI, los campos con (*) son obligatorios |                                               |
| Datos del Padre del Postulant             | te                                              |                                               |
| Apellido Paterno del padre (*)            | Apellido Materno del padre (*)                  | Nombres del padre (*)                         |
| Apellido Paterno                          | Apellido Materno                                | Nombres del Padre                             |
| Número de DNI del padre (*)               | Dirección del padre                             | Teléfonos del padre (celular/fijo/trabajo-    |
| Número de DNI del Padre                   | Dirección del Padre                             | anexo)                                        |
| Email del padre                           |                                                 |                                               |
| Email del Padre                           |                                                 |                                               |
| Datos de la Madre del Postulo             | ante                                            |                                               |
| Apellido Paterno de la Madre (*)          | Apellido Materno de la Madre (*)                | Nombres de la Madre (*)                       |
| Apellido Paterno                          | Apellido Materno                                | Nombres de la Madre                           |
| Número de DNI de la Madre (*)             | Dirección de la Madre                           | Teléfonos de la Madre (celular/fijo/trabajo-  |
| Número de DNI de la Madre                 | Dirección de la Madre                           | anexo)                                        |
| Email do la Madro                         |                                                 | reletonos de la madre                         |
| Email del Padre                           |                                                 |                                               |
| Detected and a demonder                   |                                                 |                                               |
|                                           |                                                 |                                               |
| ates del an edena de                      |                                                 |                                               |
| atos del apoderado                        |                                                 |                                               |
| coger Parentesco del apoderado (*)        |                                                 |                                               |
| Escoger parentesco                        |                                                 | `                                             |
| ellido Paterno del apoderado (*)          | Apellido Materno del apoderado (*)              | Nombres del apoderado (*)                     |
| Apellido Paterno del apoderado            | Apellido Materno del apoderado                  | Nombres del apoderado                         |
| mero de DNI del apoderado (*)             | Dirección del apoderado                         | Teléfonos del apoderado (celular/fijo/trabajo |
| Numero de DNI del apederado               | Dirección del anoderado                         | dnexo)                                        |
| vumero de Divi del apoderado              | Direction del apodelado                         | Teléfonos del apoderado                       |
|                                           | Direction del apoderado                         | Teléfonos del apoderado                       |
| nail del apoderado                        |                                                 | Teléfonos del apoderado                       |
| ail del apoderado                         |                                                 | Teléfonos del apoderado                       |

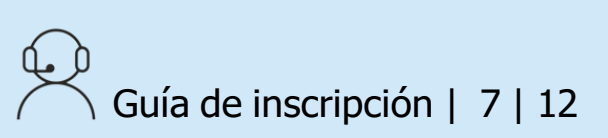

# • Luego Volvemos a la opción "DATOS" y "COMPLEMENTARIOS", completamos todos los datos que nos piden y "GUARDAR"

| DATOS COMPLEMENTARIO           | bs                                                                    |
|--------------------------------|-----------------------------------------------------------------------|
|                                |                                                                       |
| Datos Complementarios de       | el POSTULANTE 🔦 Regresar                                              |
| ¿Cuál de las siguientes a      | lternativas fue la razón principal en la elección de la especialidad? |
| Selecionar                     |                                                                       |
| ¿Cuál de las siguientes a      | lternativas fue la especialidad de preferencia?                       |
| Selecionar                     |                                                                       |
| Tipo de preparación para       | a postular a la Universidad Nacional de Ingeniería                    |
| Tipo de preparación:           | Tipo de preparación                                                   |
| Tiempo Preparación<br>(meses): | 0                                                                     |
| Indique el ingreso econ        | ómico familiar aproximadamente en nuevos soles                        |
| Ingreso económico              |                                                                       |
| ¿Por qué medio se ente         | ró del INGRESO ESCOLAR NACIONAL 2025-1?                               |
| Publicidad                     |                                                                       |
| ¿ Tus padres pertenecen        | a la Carrera Pública Magisterial?                                     |
| Selecionar                     |                                                                       |
| ¿ Peterneces al Sistema d      | de Focalización de Hogares (SISFOH)?                                  |
| Selecionar                     |                                                                       |
|                                |                                                                       |
| Guardar                        |                                                                       |
|                                |                                                                       |

Guía de inscripción | 8 | 12

#### • Ahora Subir "FOTO Y DNI".

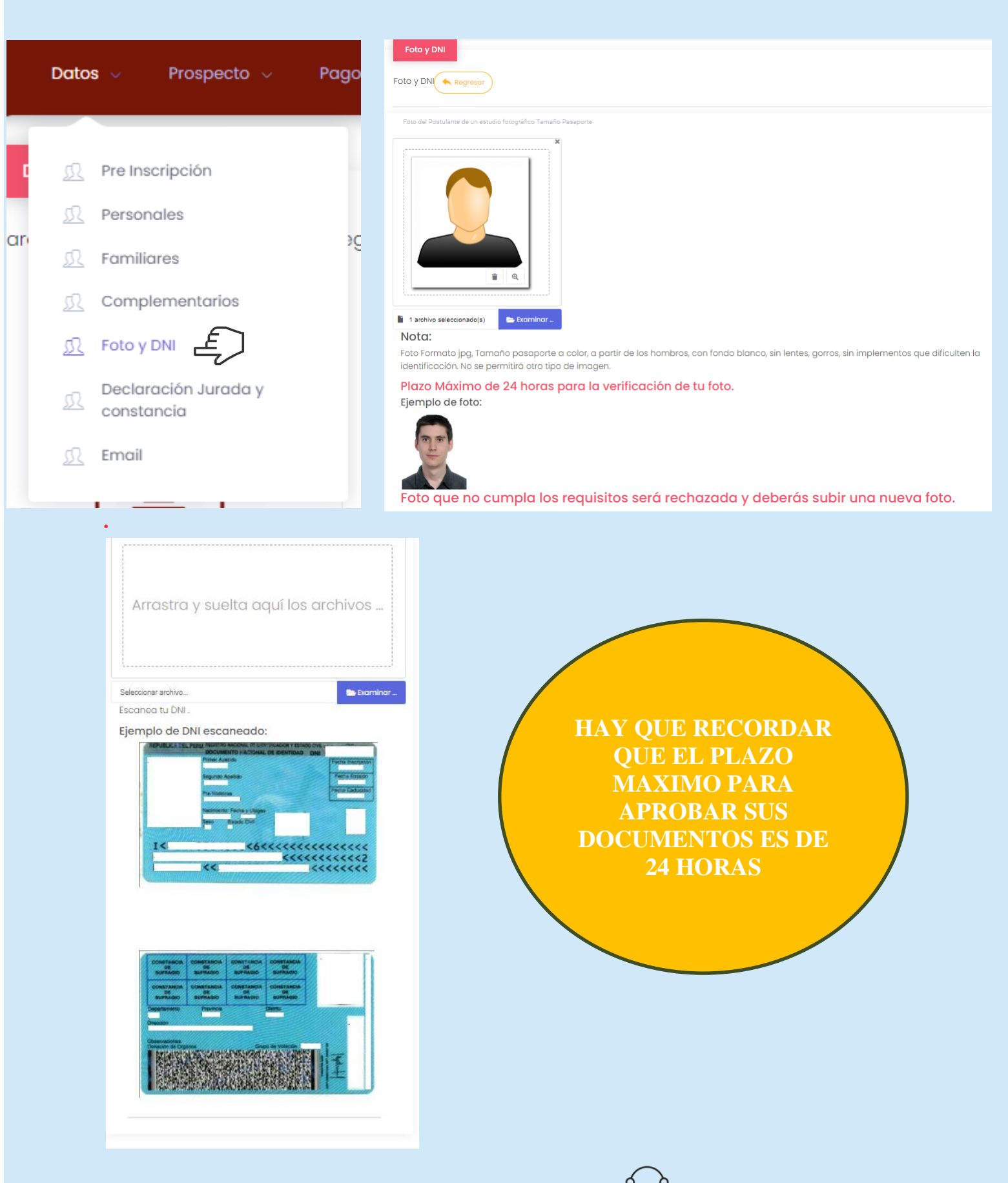

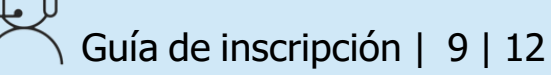

• Ahora iremos a "DATOS" y Elegimos "Declaración Jurada y/o Constancia", En este paso debemos de Descargar primero la Declaración, se completa correctamente y se sube en la Opción "Cargar Declaración Jurada"

| DOCUMENTOS                                                                      |                                                                                                    |
|---------------------------------------------------------------------------------|----------------------------------------------------------------------------------------------------|
|                                                                                 |                                                                                                    |
| Documentos 🔶 Regresar                                                           |                                                                                                    |
| Estado de Aprobaci<br>del examen "Ingrese<br>Estado: APROBADO<br>Observación:   | ión Declaración Jurada de aceptación del reglamento<br>o Escolar Nacional y Talento Beca 18'' 2025-1 |
| Descarga, imprime y firr                                                        | na la declaración jurada de aceptación del reglamento del examen                                     |
| Ingreso Escolar Naciona                                                         | al y Talento Beca 18° 2025-1:                                                                        |
| Debe estar firmada físicamente                                                  | por el postulante y apoderado identificándolos con su número de documento de identidad.              |
| estudios.<br>Llena la información y sube                                        | tu documento en formato pdf o imagen                                                                 |
|                                                                                 | Arrastre y suelte aquí los archivos                                                                  |
|                                                                                 |                                                                                                    |
| Seleccionar archivo                                                             | 😂 Examinar _                                                                                         |
| Seleccionar archivo<br>CARGAR DECLARACIÓN JURADA<br>pta: Tamaño máximo por arci | b, en caso el archivo sobrepasa el tamaño debe particionar con tamaño máximo de 10 Mb.               |

• NOTA: TENER EN CUENTA QUE SI ELIGES OTRA MODALIDAD COMO "TALENTO BECA 18" O "SOLO PARA INTERESADOS" TIENE QUE SUBIR UN DOCUMENTO ADICIONAL QUE INDICA EN DICHO PASO. • Luego de verificar, dale click a "CONFIRMAR CORREO"

| Observación<br>I. Para confirmar tu correo primero debes verificar si el correo mostrado es el correcto, si no lo es presiona en Cambiar correo.<br>2. Si el correo electrónico es correcto presiona en Confirmar Correo<br>3. Se te enviará desde la Dirección de Admisión de la UNI (admision01@uni.edu.pe) un código de verificación a tu correo electrónico<br>4. Ingresa el código y presiona en Confirmar Correo .<br>5. Si el código es correcto tu correo electrónico es válido.<br>moli<br>g137344@gmail.com | ebes <b>confirmar</b> tu correo electrónic                                    | D( Wagreear)                                                                                                    |
|----------------------------------------------------------------------------------------------------|-------------------------------------------------------------------------------|----------------------------------------------------------------------------------------------------|
| I. Para confirmar tu correo primero debes verificar si el correo mostrado es el correcto, si no lo es presiona en Cambiar correo.<br>2. Si el correo electrónico es correcto presiona en Confirmar Correo<br>3. Se te enviará desde la Dirección de Admisión de la UNI (admision01@uni.edu.pe) un código de verificación a tu correo electrónico<br>4. Ingresa el código y presiona en Confirmar Correo .<br>5. Si el código es correcto tu correo electrónico es válido.<br>mail<br>g1373444@gmail.com               | bservación                                                                    |                                                                                                    |
| 2. Si el correo electrónico es correcto presiona en Confirmar Correo<br>3. Se te enviará desde la Dirección de Admisión de la UNI (admision01@uni.edu.pe) un código de verificación a tu correo electrónico<br>4. Ingresa el código y presiona en Confirmar Correo .<br>5. Si el código es correcto tu correo electrónico es válido.<br>mail<br>g1373444@gmail.com                                                                                                    | Para confirmar tu correo primero d                                            | ebes verificar si el correo mostrado es el correcto, si no lo es presiona en Cambiar correo.                       |
| <ul> <li>3. Se te enviará desde la Dirección de Admisión de la UNI (admision01@uni.edu.pe) un código de verificación a tu correo electrónico</li> <li>4. Ingresa el código y presiona en Confirmar Correo .</li> <li>5. Si el código es correcto tu correo electrónico es válido.</li> <li>inail</li> <li>g1373444@gmail.com</li> </ul>                                                                                                    | . Si el correo electrónico es correcto                                        | presiona en Confirmar Correo                                                                                       |
| 5. Si el código es correcto tu correo electrónico es válido.<br>:mail<br>g1373444@gmail.com                                                                                                    | . Se te enviará desde la Dirección de<br>. Ingresa el código y presiona en Co | : Admisión de la UNI (admision01@uni.edu.pe) un código de verificación a tu correo electrónico<br>nfirmar Correo . |
| ennail<br>g1373444@gmail.com                                                                                                    | . Si el código es correcto tu correo e                                        | lectrónico es válido.                                                                                              |
| g1373444@gmail.com                                                                                                    | mail                                                                          |                                                                                                    |
|                                                                                                    | g1373444@gmail.com                                                            |                                                                                                    |
|                                                                                                    |                                                                               |                                                                                                    |

 Tras la confirmación, te saldrá un mensaje anunciando que te llegará un código a la dirección de correo electrónico brindada. Coloca el código y dale click a "CONFIRMAR CORREO"

| Email              |                       |                                                          |      |
|--------------------|-----------------------|----------------------------------------------------------|------|
| g1373444@gmail.com |                       |                                                          |      |
| INGRESAR CÓDIGO    |                       |                                                          |      |
| WVZLON             |                       |                                                          |      |
|                    | Confirmer Correo      |                                                          |      |
|                    |                       |                                                          |      |
|                    | CONFIMARCIÓN DE.      | $\checkmark$                                             |      |
|                    | CORREO ELECTRÓNICO VE | ÉXITO!<br>SE VERIFICÓ EXITOSAMENTE SU CORREO ELECTRÓMICO | ITE. |
|                    |                       | CK                                                       |      |

• Al finalizar, dirígete a la sección "FICHA" para verificar que todos los datos hayan sido correctamente subidos. Solo deberá aparecer la opción "Falta de pagos"; si figura alguna otra opción, deberás completarla.

|   | FICHA DE<br>INSCRIPCIÓN                                                                                                    |
|---|----------------------------------------------------------------------------------------------------|
| 1 | Restricción: 🔦 Regresar                                                                                                    |
|   | Se han detectado los siguientes inconvenientes:                                                                                                    |
|   | Falta pago (Los pagos realizados el fin de semana se cargarán el primer día hábil)<br>No está registrado el pago de PROSPECTO DEL POSTULANTE por S/ 90.00 soles, si acabas de realizar el pago el sistema se actualizará en 24<br>horas, de lo contrario comunícate con nosotros al correo informes@admisionuni.edu.pe. |
|   | Falta pago (Los pagos realizados el fin de semana se cargarán el primer día hábil)<br>No está registrado el pago de ING.DIR.ESC.PRI.PROV por S/ 350.00 soles, si acabas de realizar el pago el sistema se actualizará en 24 horas, de la<br>contrario comunícate con nosotros al correo informes@admisionuni.edu.pe.    |

• Hay que recordar que los pagos se habilitaran después de ser "ACEPTADO LA DECLARACION JURADA", ir a "Pagos" y elegir "Prospecto", luego pagar con el DNI que indica el formato.

| FORMATO DE PAGOS     Pagos       FORMATOS DE PAGO AL NOMBRE I <ul> <li>Prospecto</li> <li>Derecho de inscripción</li> </ul> <ul> <li>Derecho de inscripción</li> </ul> <ul> <li>Derecho de inscripción</li> </ul> <ul> <li>Derecho de inscripción</li> </ul> <ul> <li>Derecho de inscripción</li> </ul> <ul> <li>Derecho de inscripción</li> </ul> <ul> <li>Derecho de inscripción</li> </ul>                                                                                                    | Bancos:                                                                                                    |
|----------------------------------------------------------------------------------------------------|----------------------------------------------------------------------------------------------------|
| Una vez realizado er pago en en<br>nuestro sistema. Este proceso j<br>el fin de semana serán cargad                                                                                                    | - BCP<br>- Scotlabank<br>Dunco, espera a què sea validado por<br>Duede durar 2 horas. Los pagos realizados<br>os el siguiente día hábil.                                                                                                    |
| FORMATO DE PAGO          1 / 2         Image: state state s | Crédito     FORMATO DE PAGO     STUDIANTES     DNI: 9999999     Sombre del Postulante : SADASDASD ASDASDASDASDASDASD     Concepto : ING DIR ESC     Importe : S/. 350.00     Concepto : S/. 350.00     Concepto : S/. 90.00  ciones para el Postulante     a que los datos registrados en la parte superior sean los correctos. a tu nombre y DNI. s de Pago     BO: indicato el nombre comercial, UNIVERSIDAD NACIONAL DE INGENIERIA, Pago Estudiantes y el |

Enhorabuena! Ya te encuentras registrado.

NOTA: Al finalizar estos pasos la Ficha estará disponible el día 03 de diciembre del 2024.

#### BANCOS AUTORIZADOS

# >BCP>

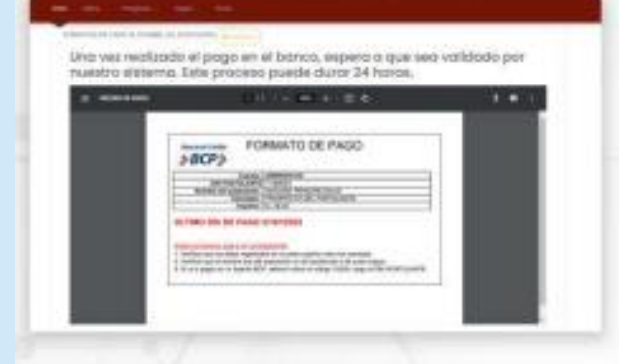

### BANCO

Acércate al banco, indica el nombre comercial, UNIVERSIDAD NACIONAL DE INGENIERÍA, entregue el número de DNI verifique los montos a pagar. Pida un voucher por cada monto a pagar.

#### AGENTE

Indica el nombre UNIVERSIDAD NACIONAL DE INGENIERÍA, el código 15226, luego "Servicio de Admisión" o "Pago Estudiantes" y el número de DNI del postulante. Pida un voucher por cada monto a pagar.

#### BANCA POR INTERNET

Entra a www.viabcp.com, sección: Tus Cuentas/ Pago de Servicios / Universidades / UNIVERSIDAD NACIONAL DE INGENIERÍA / "Servicios de Admisión" o "Pago Estudiantes" y luego digitar el número de DNI del postulante. Hacer un pago por cada monto.

#### 🖉 APP MÓVIL

Entra a tu cuenta / Pagar Servicios / buscar UNIVERSIDAD NACIONAL DE INGENIERIA/ "Servicios de Admisión" o "Pago Estudiantes"/Escribe el DNI del postulante. Hacer un pago por cada monto.

## 🕤 Scotiabank

#### Uno vez realizado el pago en el bonco, espera a que seo validado por nuestro sistema. Este proceso puede durar 24 horas.

| C. CONTRACT |                                                                                                    |  |
|-------------|----------------------------------------------------------------------------------------------------|--|
| 1           | FORMATO DE PAGO                                                                                                    |  |
|             | Handle Andreas and<br>British Market W. Statistics and M.<br>Sandara and M. Sandara and M. Sandara<br>Market M. Sandara and M. Sandara<br>Market M. Sandara and M. Sandara and M.<br>Sandara and M. Sandara and M. Sandara and M.<br>Sandara and M. Sandara and M. Sanda |  |
| OL.T        | BIC 15 DE PAGO 17971101                                                                                                    |  |
| 10          | processo and a fit activations<br>for an electronic solution of a periodic solution of the solution<br>of an electronic solution periodic solution of the solution<br>of the electronic solution of the Collection of the solution of the Collection<br>of the electronic solution of the Collection of the solution of the Collection of the solution of the solution of        |  |

### I BANCO

Indicar que desea pagar el examen de admisión de la UNI al servicio "**Pago de estudiantes**", **entregue el número de DNI del postulante**. Pida un voucher por cada monto.

#### AGENTE

Indique que desea pagar a la Universidad Nacional de Ingeniería /el servicio "Pago Estudiantes"/Indique el número del DNI del postulante. Confirme el monto a pagar, pida un voucher por cada monto.

#### BANCA POR INTERNET

Entra a https://mi.scotiabank.com.pe/login ingresa a tu cuenta / Click en Quiero/Pagar/ Servicios o instituciones/ digita Uni.Nac.Ingenieria / Pago Estudiantes / Escribe tu DNI. Verifica el monto y verifica tu operación, has una operación por cada monto. Has una captura de pantalla de tu constancia de pago.

#### 🖗 APP MÓVIL

Click en Pago de servicios e instituciones/Univ.Nac. Ingenieria/Pago Estudiantes/DNI/Escoge el recibo a pagar. Confirma tu operación y haz una captura del pago. Realiza un pago por cada monto a pagar.

IMPORTANTE: NO DEBE REALIZAR EL PAGO DE TODOS LOS CONCEPTOS JUNTOS, USTED DEBE PAGAR CADA CONCEPTO POR SEPARADO.